**STEP 1:** Go to SCC homepage, <u>www.scc.spokane.edu</u> and on the Student Tool drop down at the top, click and select Accudemia.

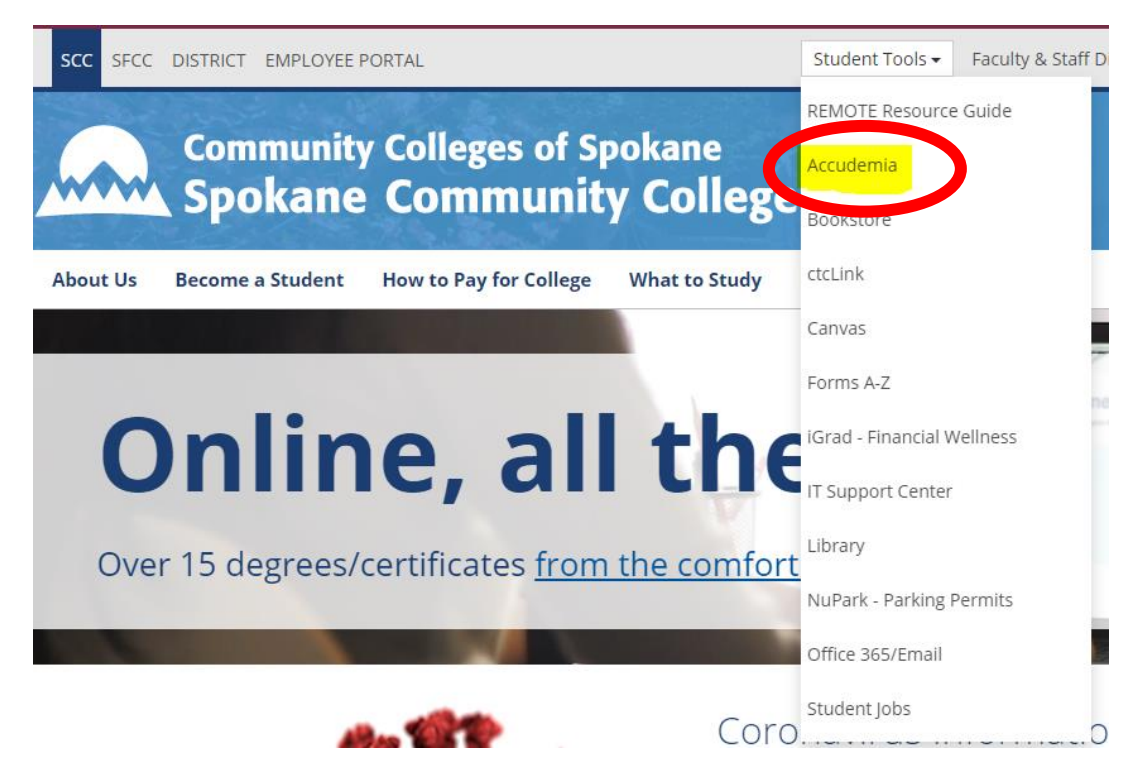

**Step 2**: It will redirect you to a sign in page. Use your @bigfoot credentials to login. First name + First initial of your last name + last four of your ctclink ID. Password is the same password if you were a to login to a computer on campus. If you are a new student your full CTCLink number. \*If you have issues with your login, please contact IT at 533-4357 (HELP)

| Community C             | Colleges of Spoka | ane |
|-------------------------|-------------------|-----|
| Sign in                 |                   |     |
| someone@example.@       | com               |     |
| Can't access your accou | nt?               |     |
| Sign-in options         |                   |     |
|                         |                   | N   |

## **STEP 3**: Once you login, your homescreen should look like this:

| Community Colleges of Spokane        | Home         | Session Logs          | Appointments 🔻 | Reports | e                                                                                          | Tutoring 🝷        | 😮 Help        | 4          | 0     |
|--------------------------------------|--------------|-----------------------|----------------|---------|--------------------------------------------------------------------------------------------|-------------------|---------------|------------|-------|
| 10/01/2018 12:00 PM Accudemia has be | en updated t | o version 7.0! What's | new?           |         |                                                                                            |                   | Don't show th | is message | again |
| Upcoming Appointments                |              |                       | Create New     |         | News                                                                                       |                   |               |            |       |
| Nou                                  | pcoming app  | pointments.           |                |         |                                                                                            |                   |               |            |       |
| View                                 | All New A    | ppointment            |                |         | SCC Tutoring Services will be hosting tutoring sessio<br>make an appointment with a tutor. | ns via zoom onlir | ie. Best way  | to see a t | utor, |
|                                      |              |                       |                |         |                                                                                            |                   |               |            |       |

## **STEP 4:** Click on "New Appointment" the button in blue.

| Community Colleges of Spokane        | Home         | Session Logs          | Appointments 🔻 | Re |
|--------------------------------------|--------------|-----------------------|----------------|----|
| 10/01/2018 12:00 PM Accudemia has be | en updated t | o version 7.0! What's | s new?         |    |
|                                      |              |                       |                |    |
| Upcoming Appointments                |              |                       | Create New     |    |
|                                      |              |                       |                |    |
| No u                                 | pcoming app  | pointments.           |                |    |
| View                                 | All New A    | Appointment           |                |    |
|                                      |              |                       |                | _  |

## **STEP 5**: The next screen you should see is the one below.

| Community Colleges of Spokane | e Home Session Logs Appointments - Reports                                   |   |
|-------------------------------|------------------------------------------------------------------------------|---|
| ١                             | New Appointment                                                              |   |
| Center >                      | Select Center or <u>Find Service</u>                                         |   |
| Subject Area                  | Search center or service                                                     |   |
| Instructor                    | CType to search location or service<br>Available Centers and Services        |   |
| Pick a Slot                   | Erik Test Center in Erik Test Group                                          | > |
| Confirm                       | OFFERS: Erik Test Service  NSO - Erik in Erik Test Group                     | > |
|                               | OFFERS: New Student Orientation - Erik Test     AEC in SCC / Adult Education | > |
|                               | Apprentice Center in SCC / Adult Education                                   | > |
|                               | Career T in SCC / Adult Education                                            | > |

**STEP 6:** Type in the center or subject you need help with. In this example we are looking for Math help.

|              | New Appointment                                                                                                    |   |
|--------------|----------------------------------------------------------------------------------------------------|---|
| Center       | Select Center or <u>Find Service</u>                                                                                                    |   |
| Subject Area | math                                                                                                    |   |
| Instructor   | Available Centers and Services SP0270108_Math_Tutoring_Center in SCC / Tutoring Services Centers                                                                                                    |   |
| Pick a Slot  | OFFERS: Algebra 87/88 Algebra 91/92/96/99 Calculus 151/152 <u>Math 107/108</u><br>Math 20/21 Pre Calc 141 Statistics                                                                                        | > |
|              | <ul> <li>SP0270109_Science_Math_Computer_Lab in SCC / Tutoring Services Centers</li> <li>OFFERS: Class Computer/Printer Use <u>Math Computer Assistance</u></li> <li>Science Computer Assistance</li> </ul> | > |

**STEP 7**: Select the center that corresponds to the tutoring you need. This case the first center "Math Tutoring Center" offers tutoring in math subject I need help with. On the right hand side, you will see the option selected.

**STEP 8:** Select the service that corresponds to your tutoring needs.

|        | New Appointment                                                                                                    |            |                                                         |
|--------|----------------------------------------------------------------------------------------------------|------------|---------------------------------------------------------|
| Center | Select Service   Bearch service   Type to search service   Services in SP0270108_Math_Tutoring_Center   Algebra 87/88   Algebra 91/92/96/99   Calculus 151/152   Math 107/108   Math 20/21   Pre Calc 141 | Continue > | PREVIEW<br>\$P0270108_Math_Tutoring_Oc<br>Start over ") |
|        | Statistics                                                                                                    | `          |                                                         |

**STEP 9:** In this example, the student is enrolled in Math 99, so you can select the class you need tutoring for.

| Center Center Ce |                   | New Appointment                                                                                           |                                                                                        |
|----------------------------------------------------------------------------------------------------|-------------------|----------------------------------------------------------------------------------------------------|----------------------------------------------------------------------------------------|
|                                                                                                    | Center<br>Service | Select Subject Areas<br>Search Subject Areas<br>Type to search subject area<br>Results<br>SCOMATH-99<br>, | PREVIEW<br>PREVIEW<br>PO270108_Math_Tutoring_C<br>Algebra 91/92/96/99<br>Start over ") |

**STEP 10:** Now you can select a tutor and a time/date that works for you. All tutoring sessions are offered in 30 minute blocks. Be ready with questions and if you need more time, you can schedule another appointment.

| l              | New Appointment                                                                                                    |                                                                                  |
|----------------|----------------------------------------------------------------------------------------------------|----------------------------------------------------------------------------------|
| Center         | Available Slots                                                                                                    | PREVIEW                                                                          |
| Service        | Specific Tutor                                                                                                    | <ul> <li>\$P0270108_Math_Tutoring_Center</li> <li>Algebra 91/92/96/99</li> </ul> |
| Subject Area 👽 | - Any available tutor -                                                                                                    | <br>Intermediate Algebra-SCC                                                     |
| Pick a Slot    | Days of Week Select All Select None Select Mon-Fri                                                                                                    | Start over "D                                                                    |
| Confirm 🖌 <    |                                                                                                    |                                                                                  |
|                | Pick date and time                                                                                                    |                                                                                  |
|                | Duration: 30 minutes V New V New V N |                                                                                  |
|                | WEDNESDAY, APR 8                                                                                                    |                                                                                  |
|                | Conner W Jones<br>1:00 PM 1:30 PM 2:00 PM 2:30 PM 3:00 PM 3:30 PM 4:00 PM                                                                                                    |                                                                                  |
|                | Rosemary C Bereiter                                                                                                    |                                                                                  |
|                | 9:00 AM 9:30 AM 10:00 AM 10:30 AM 11:00 AM 11:30 AM 11:30 AM 12:00 PM 12:30 PM                                                                                                    |                                                                                  |
|                | 3:00 PM 3:30 PM 4:00 PM 4:30 PM 5:00 PM 5:30 PM                                                                                                    |                                                                                  |
|                | THURSDAY, APR 9                                                                                                    |                                                                                  |
|                | 1:00 PM         1:30 PM         2:00 PM         2:30 PM         3:30 PM         4:00 PM           Pei Yun Hsieh                                                                                                    |                                                                                  |
|                | 8:30 AM 9:30 AM 9:30 AM 10:30 AM 10:30 AM                                                                                                    |                                                                                  |
|                | 9:00 AM 9:30 AM 10:00 AM 10:30 AM 11:00 AM 11:30 AM 12:00 PM 12:30 PM                                                                                                    |                                                                                  |
|                | 3:00 PM 3:30 PM 4:00 PM 4:30 PM 5:00 PM 5:30 PM                                                                                                    |                                                                                  |

**STEP 11**: Once you find the time and date that works for you select it. All the tutors that show up, will be tutors who can help, the system takes out any tutor who can't help in that particular subject.

|              | New Appointment                                                                                                    |
|--------------|----------------------------------------------------------------------------------------------------|
| Center       | You're Almost Done!                                                                                                    |
| Service      | Recurrence                                                                                                    |
| Subject Area | Notas:                                                                                                    |
| Pick a Slot  | Type to add notes to the appointment                                                                                                    |
| Confirm 📀    | Review Details:<br>Review Details:<br>Hunter L Austin 1-1:30 PM<br>© SP0270108_Math_Tutoring_Center<br>Algebra 91/92/96/99<br>Intermediate Algebra-SCC |
|              | CONFIRM C Discard and Start Over                                                                                                    |

**STEP 12:** Final step, click "confirm" and you should see this screen and receive an email with the zoom link and confirmation of your appointment.

## Appointment Confirmed!

| APR       | Hunter L Austin                | 1-1:30 PM |
|-----------|--------------------------------|-----------|
| -         | SP0270108_Math_Tutoring_Center |           |
| 8         | 📫 Algebra 91/92/96/99          |           |
| WEDNESDAY | Intermediate Algebra-SCC       |           |
|           | CONFIRMED                      |           |

To join the tutoring session, you can either open your email and click on the link or go back to your Accudemia home screen and when prompted you can join the meeting from there.

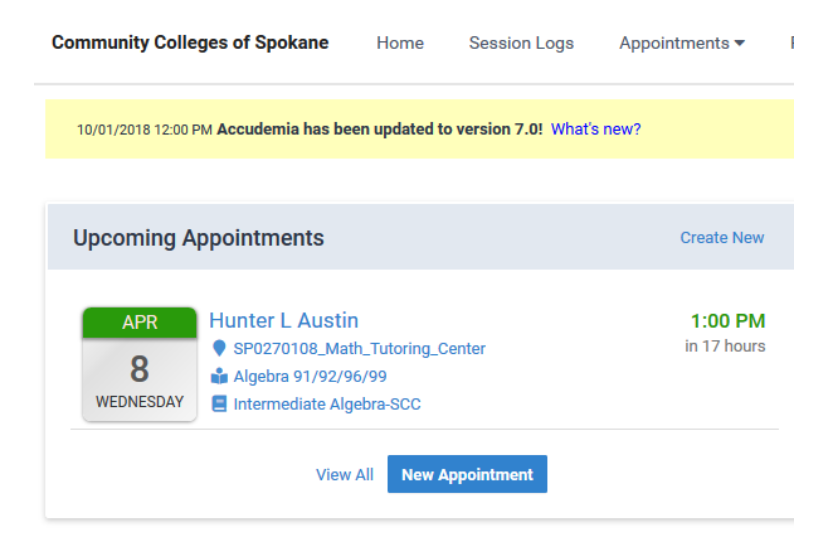